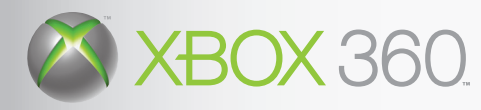

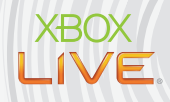

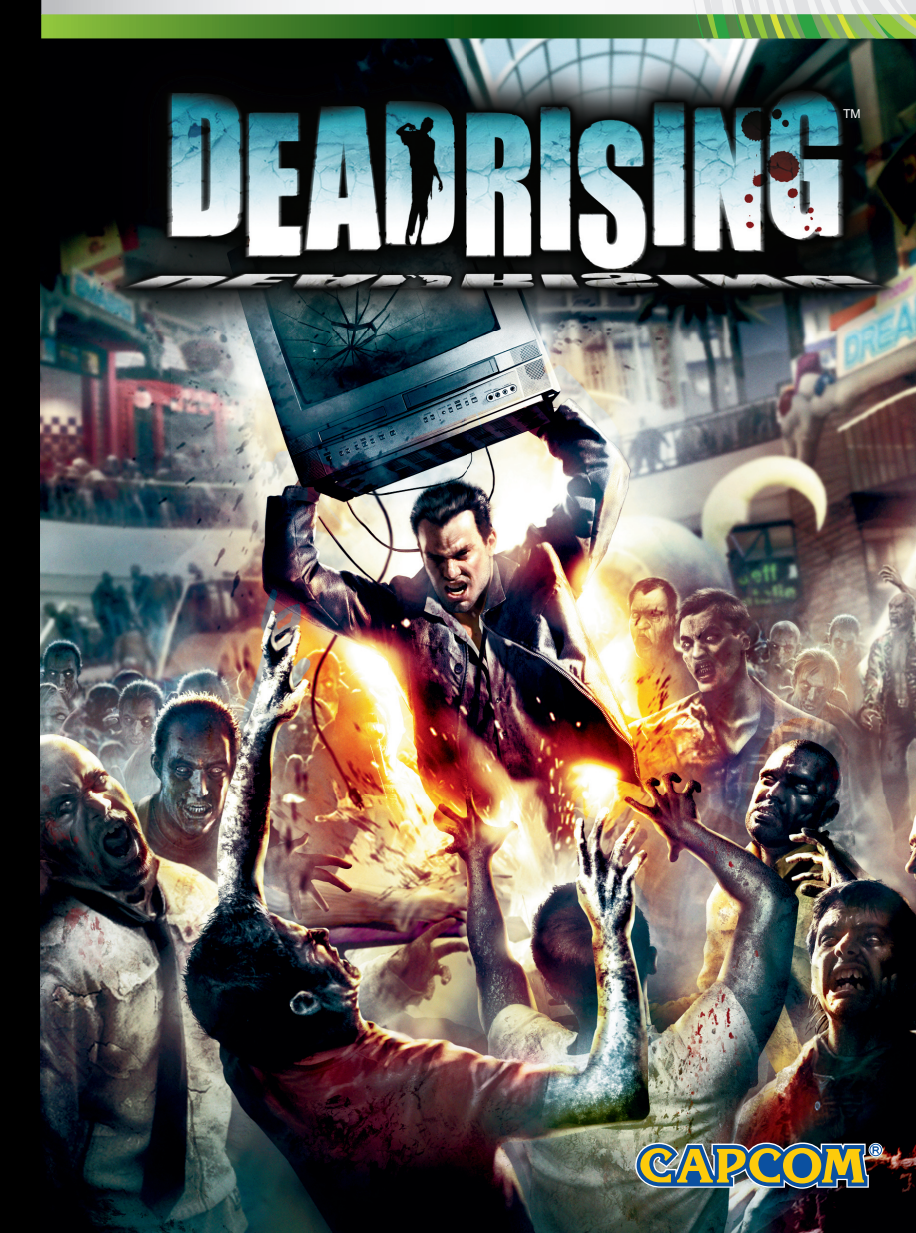

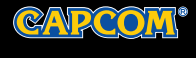

CAPCOM.COM/DEADRISING

# 

Before playing this game, read the Xbox 360<sup>™</sup> Instruction Manual and any peripheral manuals for important safety and health information. Keep all manuals for future reference. For replacement manuals, see www.xbox.com/ support or call Xbox Customer Support (see inside of back cover).

# Important Health Warning About Playing Video Games

### **Photosensitive Seizures**

A very small percentage of people may experience a seizure when exposed to certain visual images, including flashing lights or patterns that may appear in video games. Even people who have no history of seizures or epilepsy may have an undiagnosed condition that can cause these "photosensitive epileptic seizures" while watching video games.

These seizures may have a variety of symptoms, including lightheadedness, altered vision, eye or face twitching, jerking or shaking of arms or legs, disorientation, confusion, or momentary loss of awareness. Seizures may also cause loss of consciousness or convulsions that can lead to injury from falling down or striking nearby objects.

Immediately stop playing and consult a doctor if you experience any of these symptoms. Parents should watch for or ask their children about the above symptoms—children and teenagers are more likely than adults to experience these seizures. The risk of photosensitive epileptic seizures may be reduced by taking the following precautions:

- Sit farther from the television screen.
- · Use a smaller television screen.
- Play in a well-lit room.
- · Do not play when you are drowsy or fatigued.

If you or any of your relatives have a history of seizures or epilepsy, consult a doctor before playing

| Xbox Live®   | -   | - | -  | - | 2   | -  |
|--------------|-----|---|----|---|-----|----|
| Prologue .   | -   | - | -  | - | 3   |    |
| New Game .   | -   | - | -  | - | 4   | F  |
| Game Goal.   | -   | - | -  | - | . 5 |    |
| Controls     | -   | - | -  | - | . E | 5  |
| Screen Layo  | ut  | - | -  | - | - 4 | 8  |
| Wristwatch   | -   | - | -  | - | . 1 | 0  |
| Cases        | -   | - | -  | - | -   | 11 |
| Taking Phote | 0s  | - | -  | - | -   | 12 |
| Pause Menu   | -   | - | -  | - | -   | 13 |
| Characters   | -   | - | -  |   |     | 14 |
| Parkview Ma  | ə// | м | ap |   |     | 18 |

CONTENT

DEADRISING

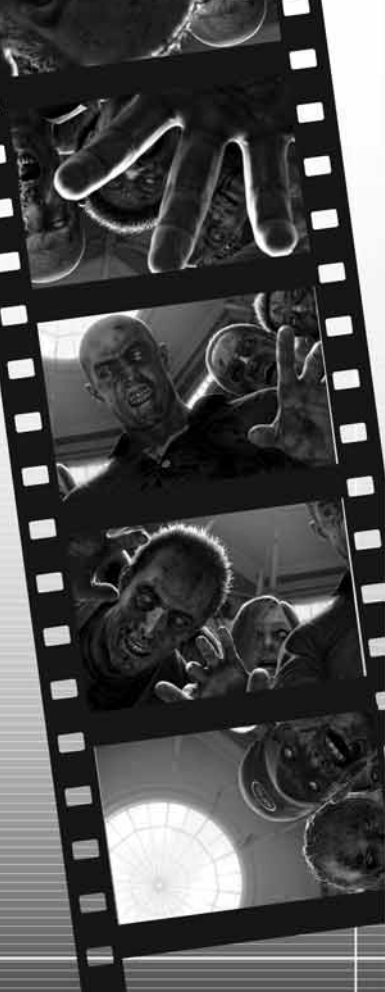

# XBOX LIVE®

Play anyone and everyone, anytime, anywhere on Xbox Live<sup>®</sup>. Build your profile (your gamer card). Chat with your friends. Download content at Xbox Live Marketplace. Send and receive voice and video messages. Get connected and join the revolution.

### CONNECTING

Before you can use Xbox Live, connect your Xbox console to a high-speed Internet connection and sign up to become an Xbox Live member.

For more information about connecting, and to determine whether Xbox Live is available in your region, go to *www.xbox.com/live*.

### FAMILY SETTINGS

These easy and flexible tools enable parents and caregivers to decide which games young game players can access based on the content rating. For more information, go to *www.xbox.com/familysettings*.

The city is Willamette, Colorado. One day, this small, run-ofthe-mill town found itself sealed off from the rest of the world. National Guard troops blocked off the roads, and all transmissions were put into tight information lockdown. Communication lines were closed off, and wireless radio waves jammed. Something was going down. Something big, real big.

PROLOGUE

Enter Frank West, freelance photojournalist. His instincts have gotten him out of some nasty situations in the past, and this time they tell him something huge is happening. Armed with a camera, he hires a junker helicopter to take him in. With luck, he'll score the biggest story of his career!

The helicopter pilot, oblivious to the state of emergency, does his usual tour-guide thing. "Here she is! Willamette, Colorado. Population 53,594!"

Through the zoom lens on his camera, Frank scans what looks like a normal small town. But as the helicopter descends toward the landing zone, Frank finds himself in the midst of his most dangerous story yet!

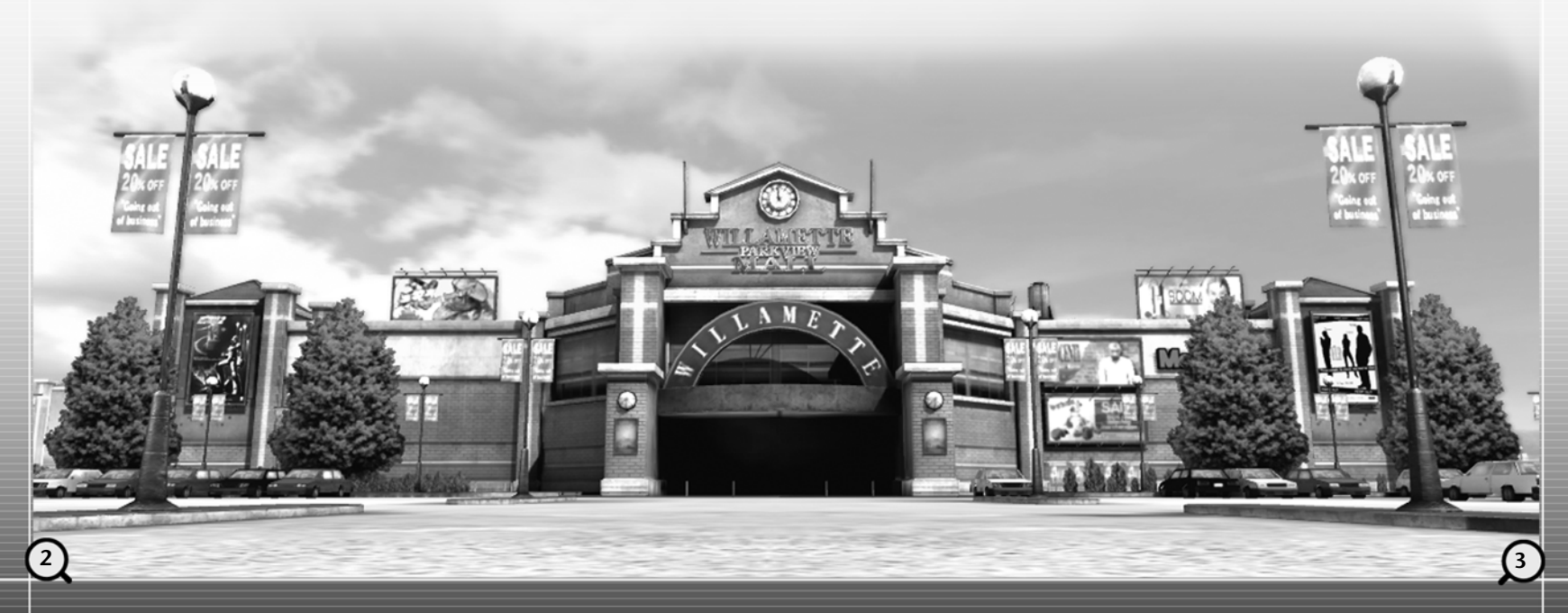

# NEW GAME

# GAME GOAL

Use (1) to move up and down through the choices, and press or (1) to make a selection.

### MAIN MENU

### **START GAME**

Selecting this option displays a menu with the following selections:

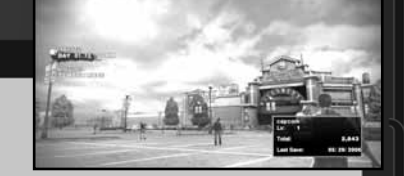

### Continue

Load a previous save and pick up where you left off.

### 72 Hour Mode

Start a new game from the beginning. If you have previous save data, that character's status will carry over and be used.

### **Overtime Mode**

Unlock this option to start a new game from the beginning of day 4. If you have previous save data, that character's status will carry over and be used.

### $\infty$ (Infinity) Mode

Do certain things to unlock this option (an unlockable bonus mode). If you have previous save data, that character's status will carry over and be used.

### RANKING

Connect to Xbox Live® and view the public rankings.

### **OPTIONS**

Adjust various game settings.

You play as Frank, trapped inside a sealed shopping mall. You have 72 hours to survive and get the story before the rescue helicopter arrives. (Time goes by in the game at a faster pace than in real life.) You decide what you'll do for the 72 hours until the rescue helicopter arrives.

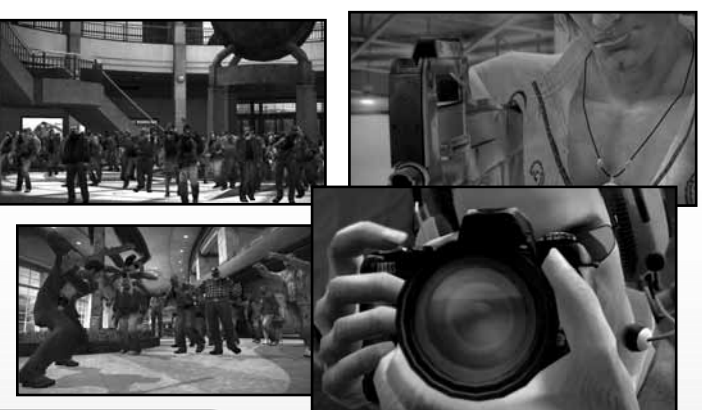

### DYING

If your character gets hurt and your life bar reaches 0, it's game over.

### DATA CARRYOVER

If you save your status at this time and then select NEW GAME from the Main Menu, you can start over with the same level and status as before.

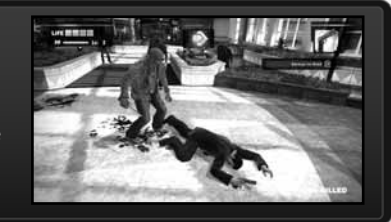

### SAVING

You can save the game in certain places such as in restrooms and by the sofa in the Security Room, and also at certain times such as after beating the game.

There is only one save slot, but you can use a storage device or separate gamer account to create multiple saves.

To start over completely, erase the game save from the Xbox 360<sup>™</sup> Dashboard. See your Xbox 360<sup>™</sup> user manual for more information.

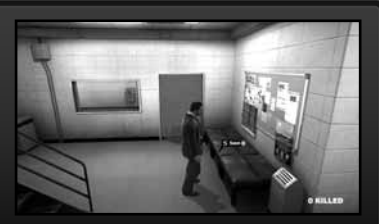

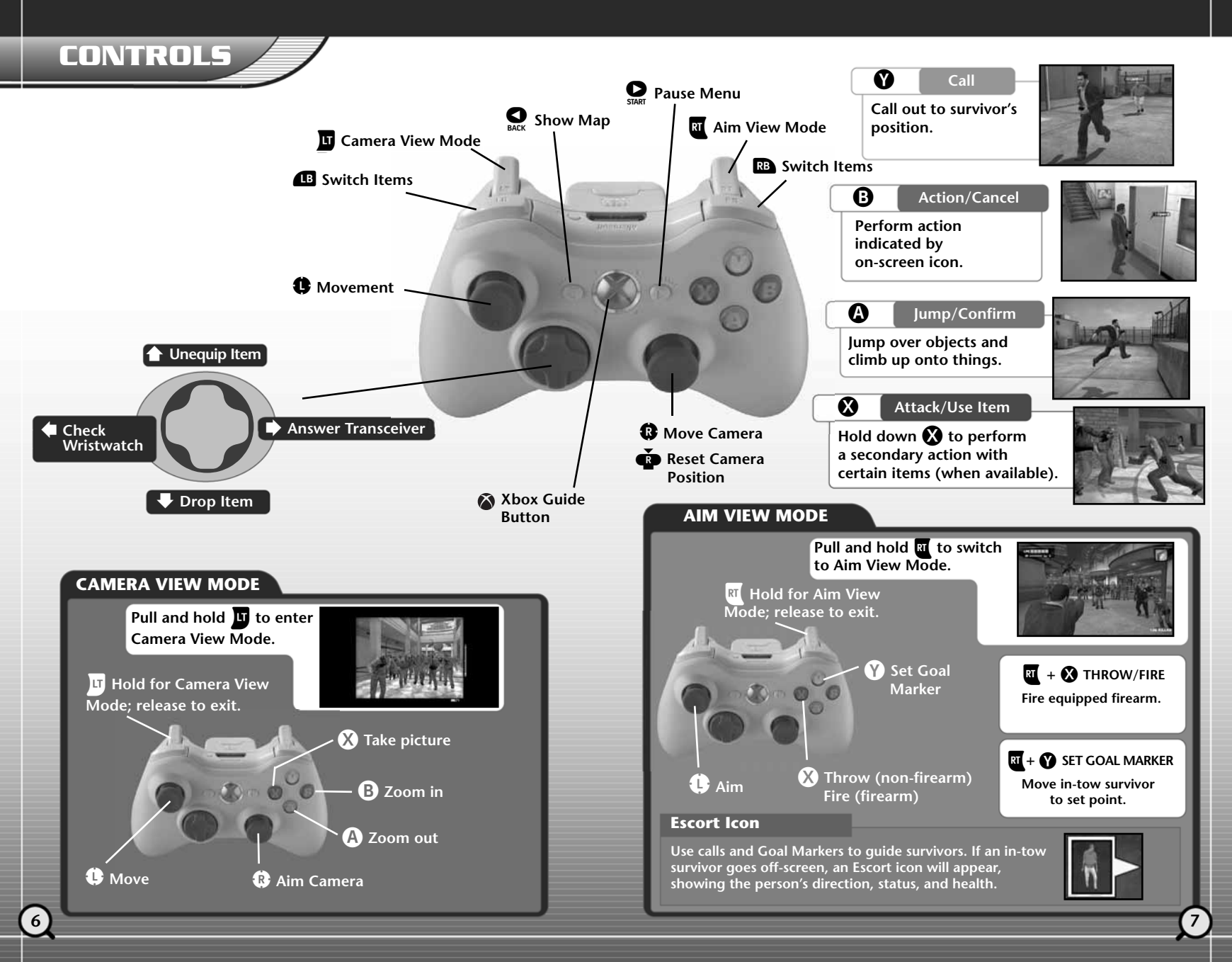

# **SCREEN LAYOUT**

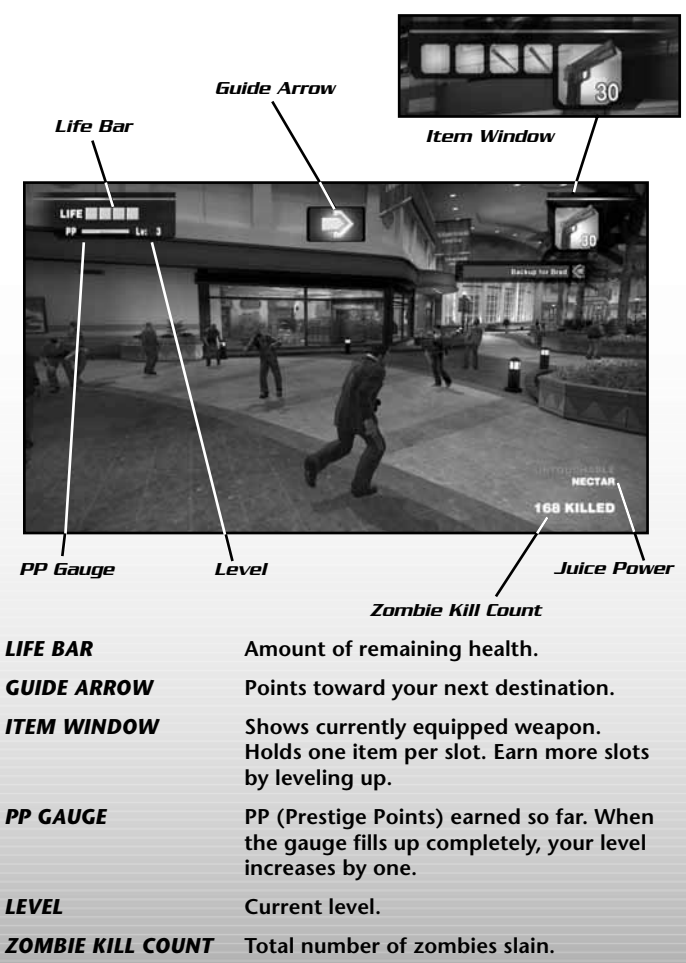

JUICE POWER Shows status effect of mixed juice drink item.

### **ACTION ICONS**

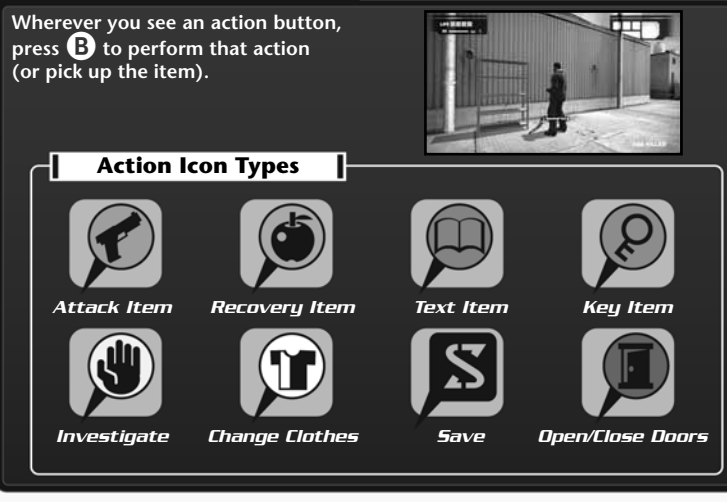

### PRESTIGE POINTS (PP) & LEVELING UP

You earn Prestige Points (PP) by killing zombies, getting Scoops, completing missions, etc. When your PP gauge fills up, your level increases by one. Different status categories such as Attack and Speed are enhanced as well. You might also learn a new skill.

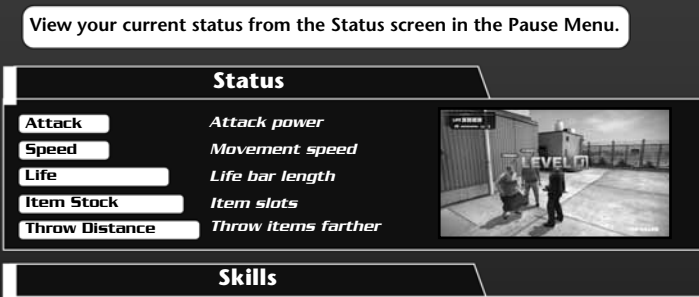

Skills are actions and attacks available to use. At first you can only punch, but as your level increases, more moves are unlocked.

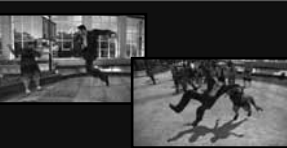

# WRISTWATCH

From the Wristwatch Screen, you can check the time and the Scoop Cue, and set guide arrows.

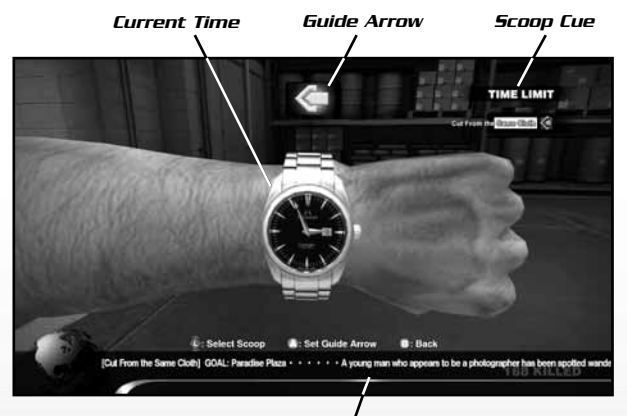

Details for Selected Scoop

**GUIDE ARROW** 

Points toward location of selected Scoop. Use **①** to select Scoops.

### SCOOP CUE

The Scoop Cue is a list of information on events and whereabouts of other survivors. Some Scoops may lead to new information about Cases. The color of the gauge to the right of each Scoop denotes how much time is left to investigate that Scoop.

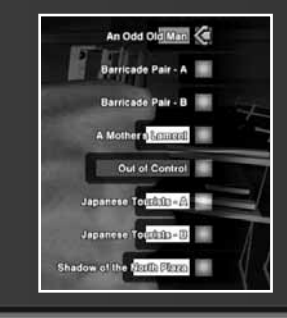

BLUE YELLOW RED NO COLOR

Over 6 hours left. Under 6 hours left. Under 3 hours left. No time limit. Cases are the series of events that lead you to the truth behind the zombie outbreak. Check this screen to see how close to the truth you are and get hints on what you need to do next.

CASES

This screen appears when you stumble onto a new Case or fail to complete a Case, or any other time information is updated. You can view this screen any time from the Pause Menu.

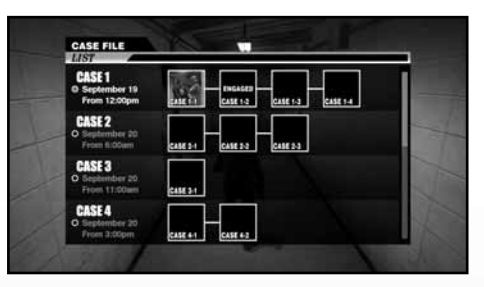

### CASE PANELS

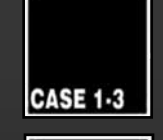

ENGAGED

CASE 1-2

### PENDING CASE

Conditions to initiate the Case have not been met. Cases become unlocked at key points in the game, when other Cases are completed, etc. When you investigate a Case, this changes to ENGAGED CASE.

### ENGAGED CASE

Denotes which Case you are working on. You complete a Case by arriving at certain locations, defeating a target, etc. Once completed, a Case changes to CLOSED CASE.

### **CLOSED CASE**

Cases that have been completed, shown with an image from that Case. If you have met the conditions to start another Case, then completing one Case will open the next PENDING CASE.

### EXPIRED CASE

Cases that weren't completed on time, etc., meaning that the trail of evidence led to a dead end.

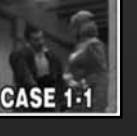

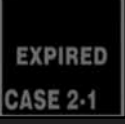

11

# TAKING PHOTOS

You can take pictures at any time during the game. Taking noteworthy pictures earns you Prestige Points.

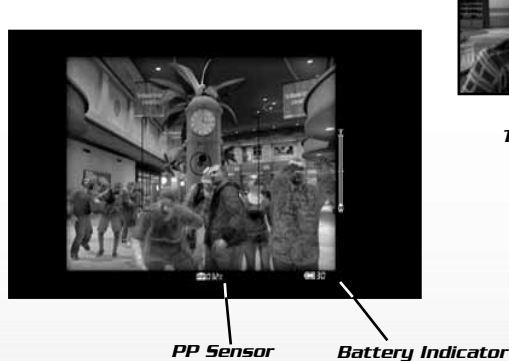

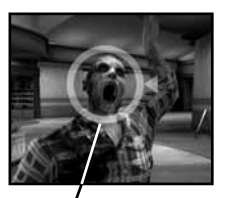

/ Target Marker

TARGET MARKERAppears on-screen to show subjects that net<br/>PP when photographed.PP SENSORWhen a PP Sticker appears on screen, you will<br/>be alerted to its state by a PP Sensor:<br/>• % – Denotes proximity to PP Sticker. 100%<br/>is the maximum value.

- GREEN Taking a picture nets PP.
- WHITE Taking a picture nets maximum PP.
- **BATTERY INDICATOR** Taking pictures uses battery energy. Once the battery runs out, you can no longer take pictures. Find more batteries in the camera shop in the mall.
- **PROCESSING GAUGE** (not shown) After taking a picture, you must allow this bar to fill up before you can take the next shot.

### SHOOTING GOOD PHOTOS

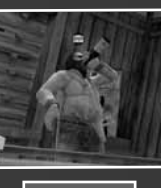

### Photo Op Marker

During the game you may see the Photo Op Marker on rare occasions. You'll need quick reflexes to get the shot, but you can earn a ton of PP. If you see the Photo Op Marker, whip out your camera and shoot!

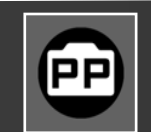

### **PP Sticker and PP Sensor**

PP Stickers are located throughout the mall and reward you with PP when photographed. Using the PP Sensor as a guide, adjust the zoom to get the best possible shot.

NOTE: Once a PP Sticker has been photographed, it will be marked with a checkmark and will no longer net PP when photographed in that game.

### NUMBER OF PICTURES

You can save up to 30 pictures total, which can be viewed from the Pause Menu Picture Viewer. If you go over 30 pictures, older pictures will automatically be deleted starting with the oldest.

### **Keeping Pictures**

You can lock up to 29 pictures in the Picture Viewer to make sure they don't accidentally get erased.

## **PAUSE MENU**

Press during the game to open the Pause Menu where you can check your Cases, view your location, browse your pictures, and more. The game is halted while the Pause Menu is open.

| CASE FILE      | View your Cases.                                                                               |
|----------------|------------------------------------------------------------------------------------------------|
| STATUS         | Check your status.                                                                             |
| NOTEBOOK       | Check notes about survivors.                                                                   |
| PICTURE VIEWER | View photos you've taken. You can<br>lock photos here to save them<br>from automatic deletion. |
| МАР            | View a map of the mall.                                                                        |
| OPTIONS        | Adjust various game options.                                                                   |

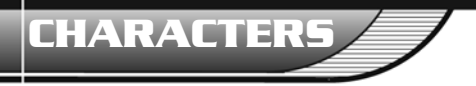

These characters are the fortunate but confused survivors in the isolated shopping mall.

You can ignore them ... work together with them ... or do whatever you need to do to survive ...!

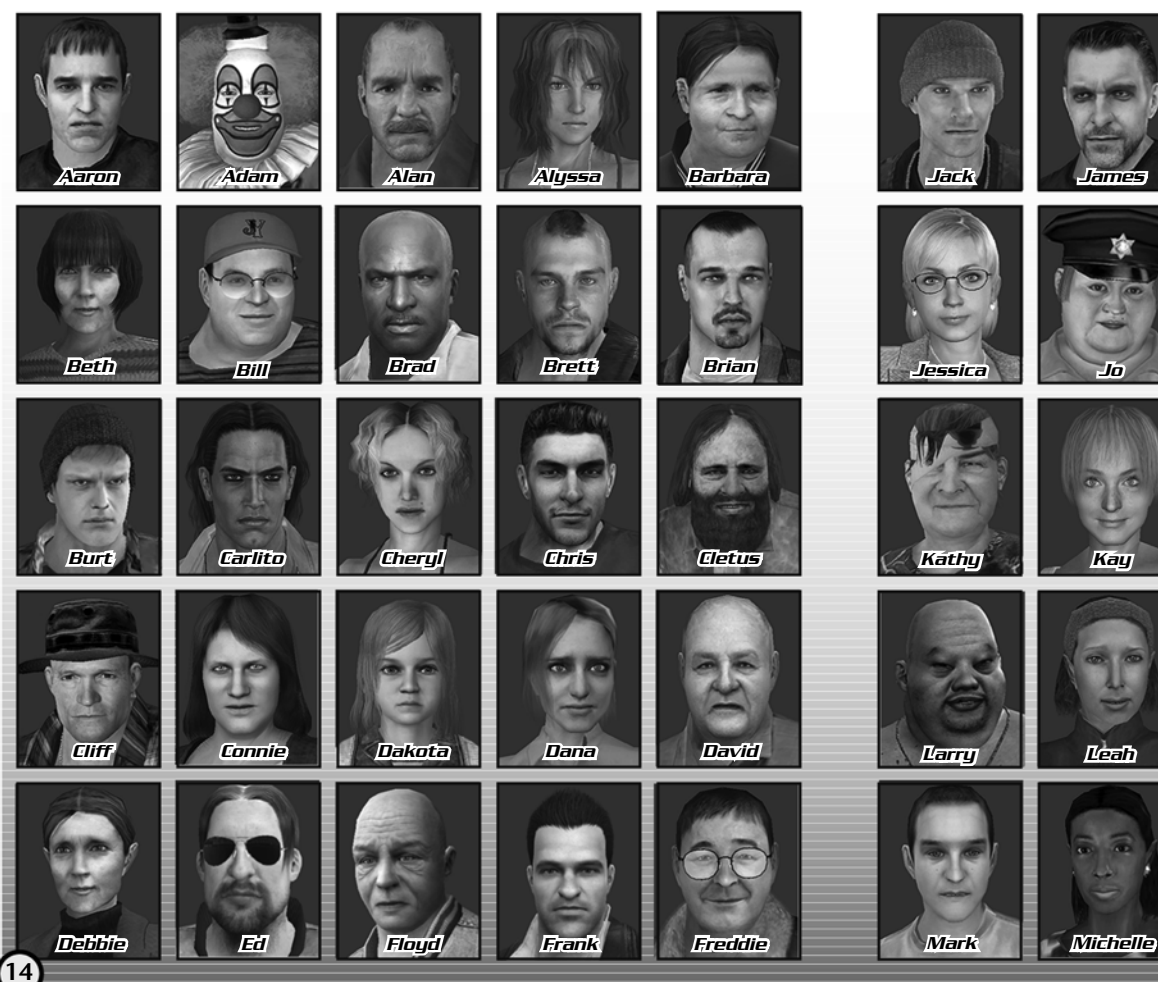

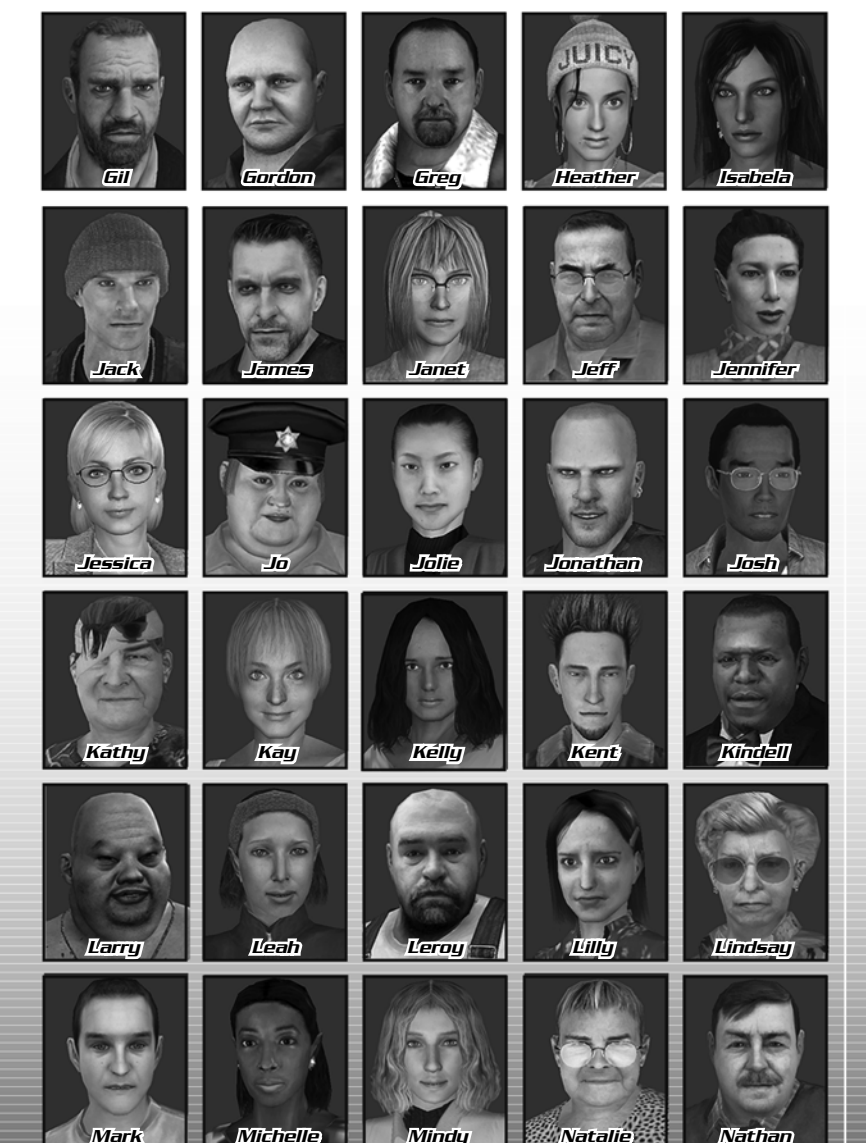

15

# CHARACTERS

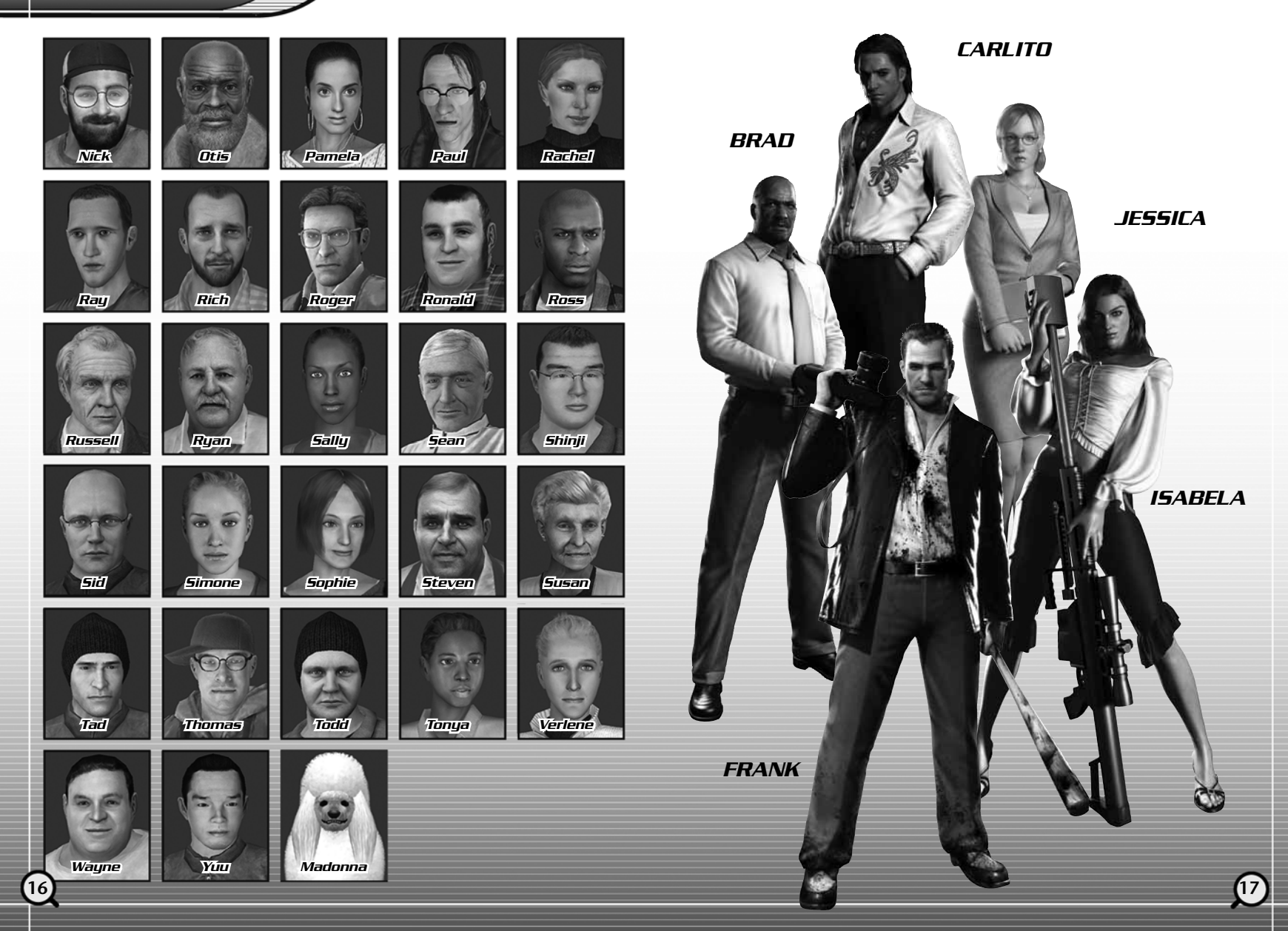

# PARKVIEW <u>MALL MAP</u>

### **DIRECTORY OF SHOPPING, DINING, AND ENTERTAINMENT**

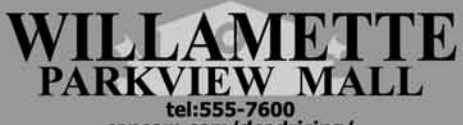

| ACCESSORIES                                                                                                    |                            |
|----------------------------------------------------------------------------------------------------|----------------------------|
| Riverfield Jewelry<br>Springtree Jewels<br>Spocial Cifts<br>Enerald's<br>Jost's Jewels<br>Marriage Makers        | ALEREPP                    |
| Fine Cut                                                                                                    | wi                         |
| ANTIQUES                                                                                                    |                            |
| Ned's Knicknackery                                                                                               | E2                         |
| BOOKS                                                                                                    |                            |
| Everyone Luvs Books<br>The Shister Read<br>Contemporary Reading<br>Bachman's Bookparlum<br>Sir Book-a-lot        | E1<br>E2<br>P1<br>P1<br>W2 |
| CAMERAS/PHOTO DEVELOPING                                                                                         |                            |
| Pearly White's Photo<br>Cam's Camera<br>Philo's Photos                                                           | P1<br>W2                   |
| CHILDREN'S APPAREL                                                                                               |                            |
| Gramma's Kids<br>Scuffs & Scrapes<br>Tyke in Tots<br>Kids' Choice Clothing<br>Small Fry Duds<br>Jamming Juvenile | E WIPP P                   |
| CINEMA                                                                                                    | 100                        |
| Coby's Movieland                                                                                                 | 5                          |
| COSMETICS                                                                                                    |                            |
| Estelle's Fine-lady Cosmetics<br>Beautification<br>Estelle's Fine-lady Cosmetics                                 | E2<br>W1                   |
| CUTLERY                                                                                                    |                            |
| Ripper's Blades                                                                                                  | NI                         |
| FIREARMS                                                                                                    |                            |
| Huntin' Shack                                                                                                    | NI                         |
| FITNESS                                                                                                    |                            |
| Flexin'                                                                                                    | AI                         |
| FOOD COURT                                                                                                    | _                          |
| FOOD COURT                                                                                                    | El                         |
| GROCERIES                                                                                                    |                            |
| Seon s Food & Stuff                                                                                              |                            |
| MCHandy's Hardware<br>Cristlp's Home Saloon                                                                      | A                          |
| LADIES' APPAREL                                                                                                  |                            |
| Brand New U                                                                                                    | AI                         |
| Weber's Garments<br>Gromin's<br>Refined Class                                                                    | E                          |

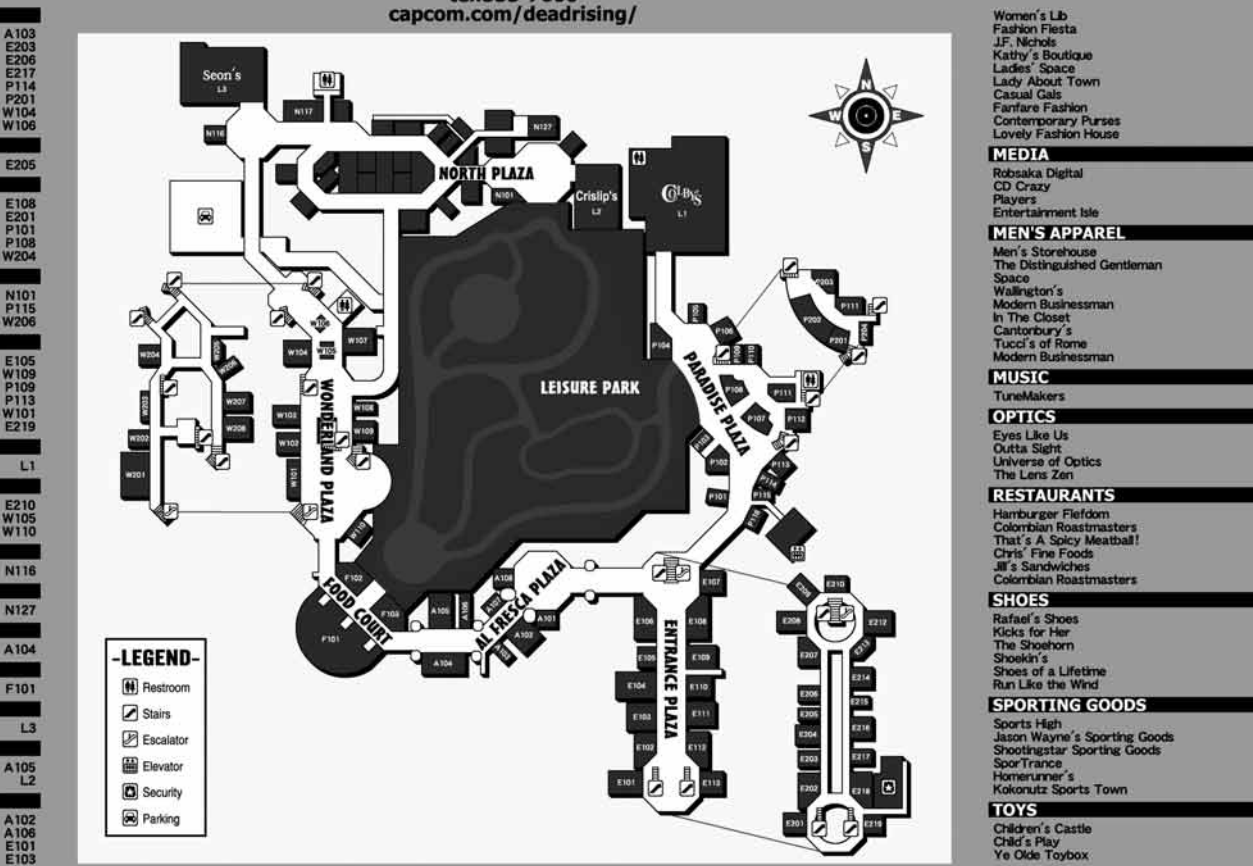

E204 E112 E110 E212 E216 P204 W102 W107 W203 W208

E218 N117 P103 P105

E106 E111

E113 E202 E209 E214 P107 P203 W207

P106

A107 E213 P112 W205

A101 A108 F102 F103 P104 P202

E107 E208 E215 P116 W103 W201

E102 E104 E207 P111 W108 W202

E109 P102 P110

# EXTREME CONDITION

# COMING SOON

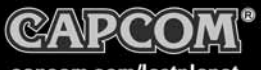

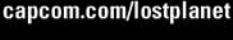

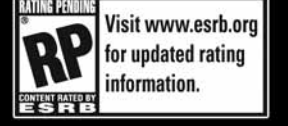

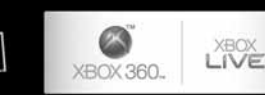

Character Wayne by ©Lee Byung Hun / FANTOM CO., LTD, ©CAPCOM CO., LTD, 2006 ALL RIGHTS RESERVED. CAPCOM and the CAPCOM LOGO are registered trademarks of CAPCOM CO., LTD., LOST PLANET is a trademark of CAPCOM CO., LTD. Microsoft. Xbox Xbox 360, Xbox Live, the Xbox logos, and the Xbox Live logo are either registered trademarks of trademarks of Microsoft Corporation in the U.S. and/or other countries. The ratings icon is a registered trademarks of the Entertainment Software Association. All other trademarks are owned by their respective owners.

ONLY ON

XBOX 360

### CREDITS

Manual: Hanshaw Ink & Image; Marketing: Charles Bellfield, David Riley, Jack Symon, Laili Bosma, Carrie Root, Robert Johnson, Rey Jimenez, Robert Harniter, Ryuhei Tanabe; Creative Services: Michi Morita, Corey Tran, Jacqueline Truong; Translation: Brian Dunn; PR: Melinda Mongelluzzo, Arne Cual-Pedroso, Alicia Kim; Customer Service: Philip Navidad, Frank Filice, Kellie Andreine.

### 90-DAY LIMITED WARRANTY

CAPCOM ENTERTAINMENT, INC. ("CAPCOM") warrants to the original consumer that this DVD-ROM from CAPCOM shall be free from defects in material and workmanship for a period of 90 days from date of purchase.

If a defect covered by this warranty occurs during this 90-day warranty period, CAPCOM will replace the DVD-ROM free of charge.

To receive this warranty service:

- Notify the CAPCOM Consumer Service Department of the problem requiring warranty service by calling (408) 774-0400. Our Consumer Service Department is in operation from 8:30 a.m. to 5:00 p.m. Pacific Time, Monday through Friday.
- If the CAPCOM service technician is unable to solve the problem by phone, he/she will instruct you to return the entire DVD-ROM to CAPCOM freight prepaid at your own risk of damage or delivery. We recommend sending your DVD-ROM certified mail. Please include your sales slip or similar proof of purchase within the 90-day warranty period to:

CAPCOM ENTERTAINMENT, INC. Consumer Service Department 475 Oakmead Parkway Sunnyvale, CA 94085

This warranty shall not apply if the DVD-ROM has been damaged by negligence, accident, unreasonable use, modification, tampering or by other causes unrelated to defective materials or workmanship.

# REPAIRS AFTER EXPIRATION OF WARRANTY

If the DVD-ROM develops a problem after the 90-day warranty period, you may contact the CAPCOM Consumer Service Department at the phone number noted previously. If the CAPCOM service technician is unable to solve the problem by phone, he/she may instruct you to return the defective DVD-ROM to CAPCOM freight prepaid at your own risk of damage or delivery, enclosing a check or money order for \$20.00 (U.S. funds only) payable to CAPCOM. We recommend sending your DVD-ROM certified mail. CAPCOM will replace the DVD-ROM, subject to the conditions above. If replacement DVD-ROMs are not available, the defective product will be returned to you and the \$20.00 payment refunded.

### WARRANTY LIMITATIONS

ANY EXPRESS OR IMPLIED WARRANTIES, INCLUDING WARRANTIES OF MERCHANT-ABILITY AND FITNESS FOR A PARTICULAR PURPOSE, ARE HEREBY DISCLAIMED. IN NO EVENT SHALL CAPCOM BE LIABLE FOR SPECIAL, INDIRECT, CONSEQUENTIAL OR INCIDENTAL DAMAGES RESULTING FROM THE BREACH OF ANY EXPRESS OR IMPLIED WARRANTIES.

The provisions of this warranty are valid in the United States and Canada only. Some states and provinces do not allow limitations on how long an implied warranty lasts or exclusions of consequential or incidental damages, so the above limitations and exclusions may not apply to you. This warranty gives you specific legal rights, and you may have other rights, which vary from state to state or province to province.

### ESRB RATING

This product has been rated by the Entertainment Software Rating Board. For information about the ESRB rating, or to comment about the appropriateness of the rating, please contact the ESRB at www.esrb.org.

CAPCOM ENTERTAINMENT, INC., 475 Oakmead Parkway, Sunnyvale, CA 94085. ©CAPCOM CO., LTD. 2006 ALL RIGHTS RESERVED. CAPCOM and the CAPCOM LOGO are registered trademarks of CAPCOM CO., LTD. DEAD RISING is a trademark of CAPCOM CO., LTD.

Microsoft, Xbox, Xbox 360, Xbox Live, the Xbox logos, and the Xbox Live logo are either registered trademarks or trademarks of Microsoft Corporation in the U.S. and/or in other countries.

All other trademarks are owned by their respective owners.